## ◆ワンタイムパスワードの利用開始の流れ

①ソフトウェアトークンのダウンロード

ソフトウェアトークンはスマートフォン専用です。以下のQRコードを読み取るか、 iOS端末の場合は AppStore、Android端末の場合は GooglePlay にて「しんきん (個人) ワンタイムパスワード」と検索してインストールしてください。

| アプリ名称 | しんきん(個人)ワンタイムパスワード            |
|-------|-------------------------------|
| アイコン  | <b>()</b><br>個人2ンタイム<br>パスワード |

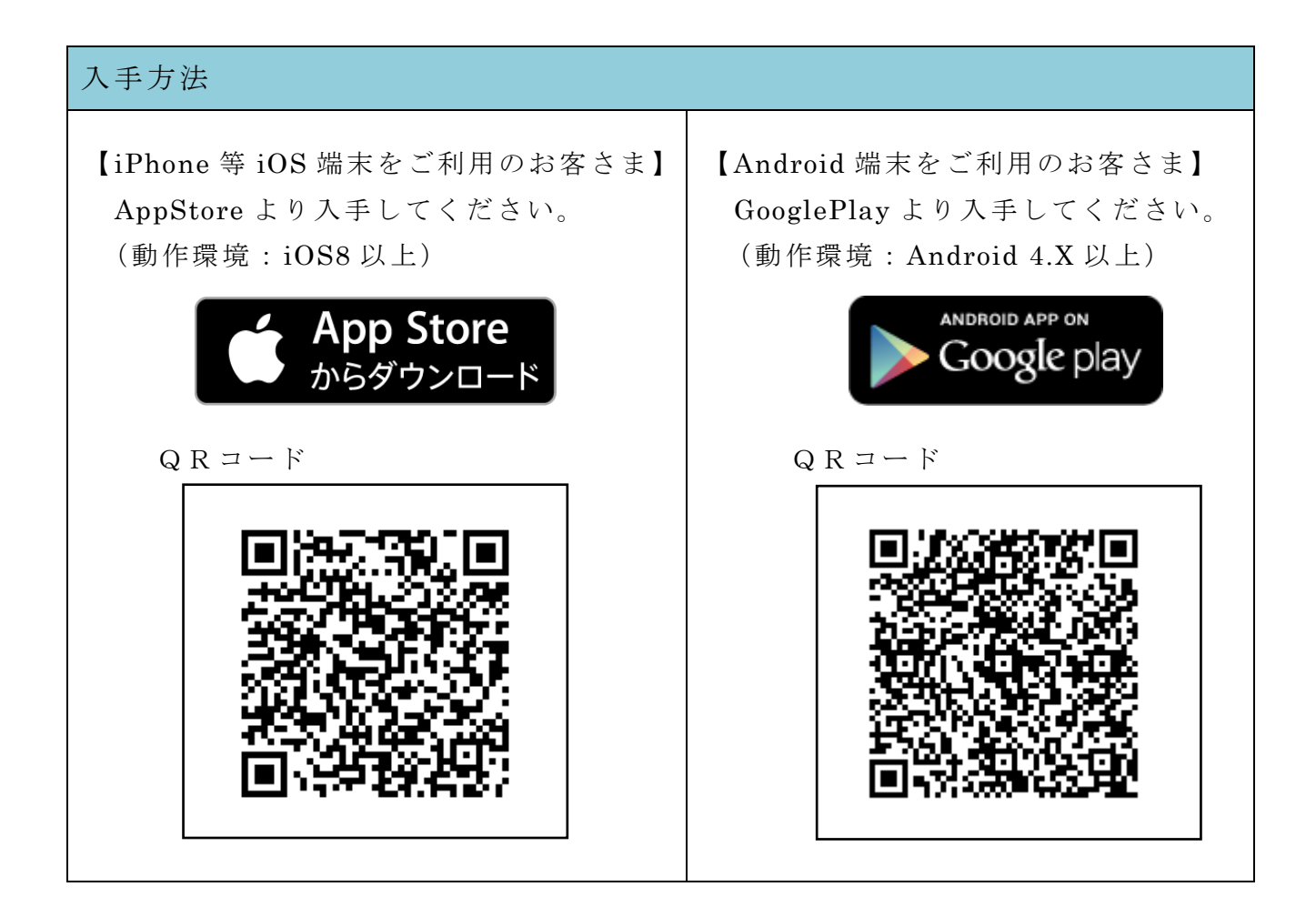

②ソフトウェアトークンのダウンロード

ワンタイムパスワード認証をご利用になるには、ワンタイムパスワードの利用開始 操作が必要となります。

【パソコン編】

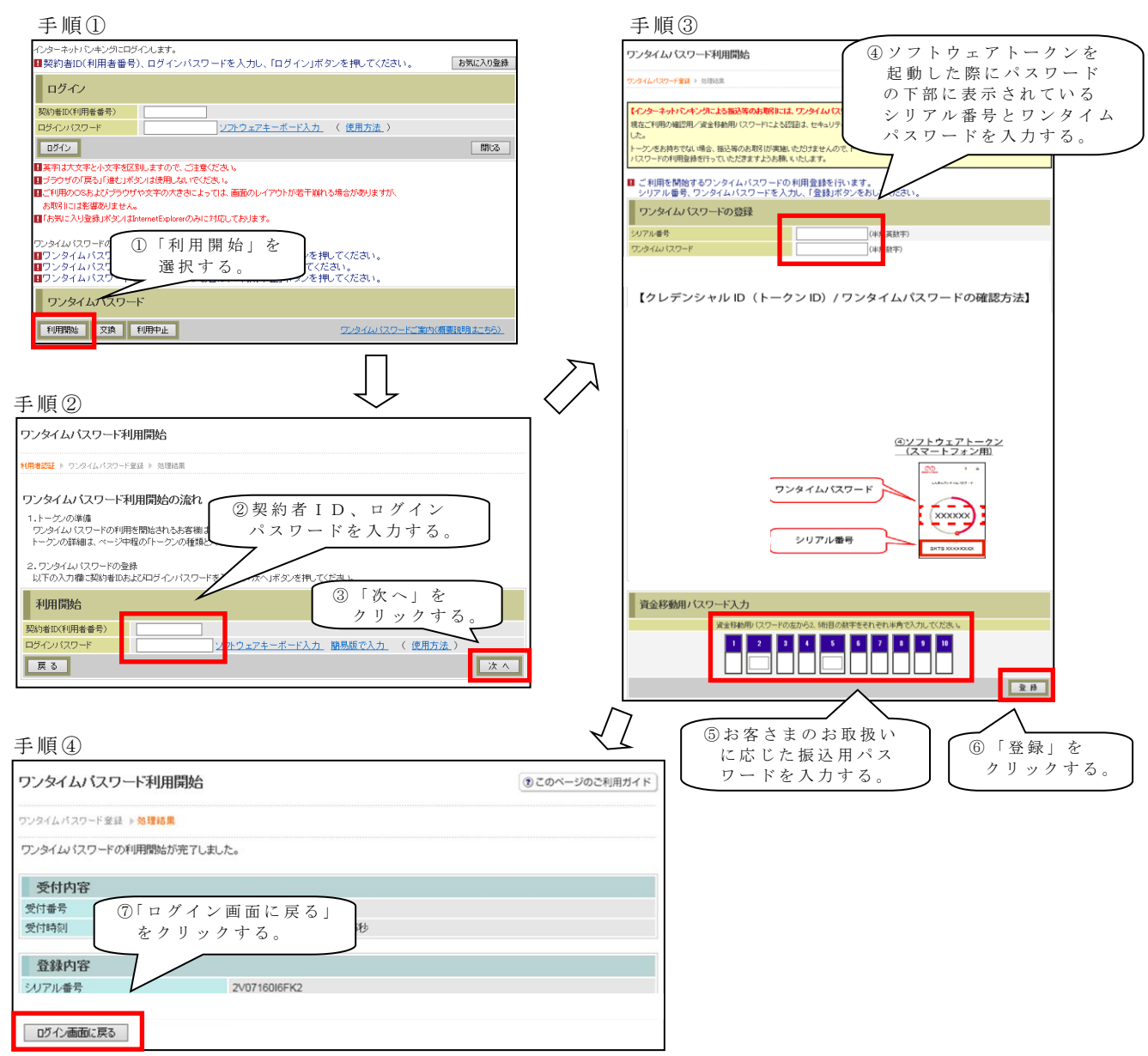

以上でご利用開始操作は完了です。

次回より、振込や収納サービス等の各種お取引の際にワンタイムパスワードが必要 となります。

## 【スマートフォン編】

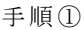

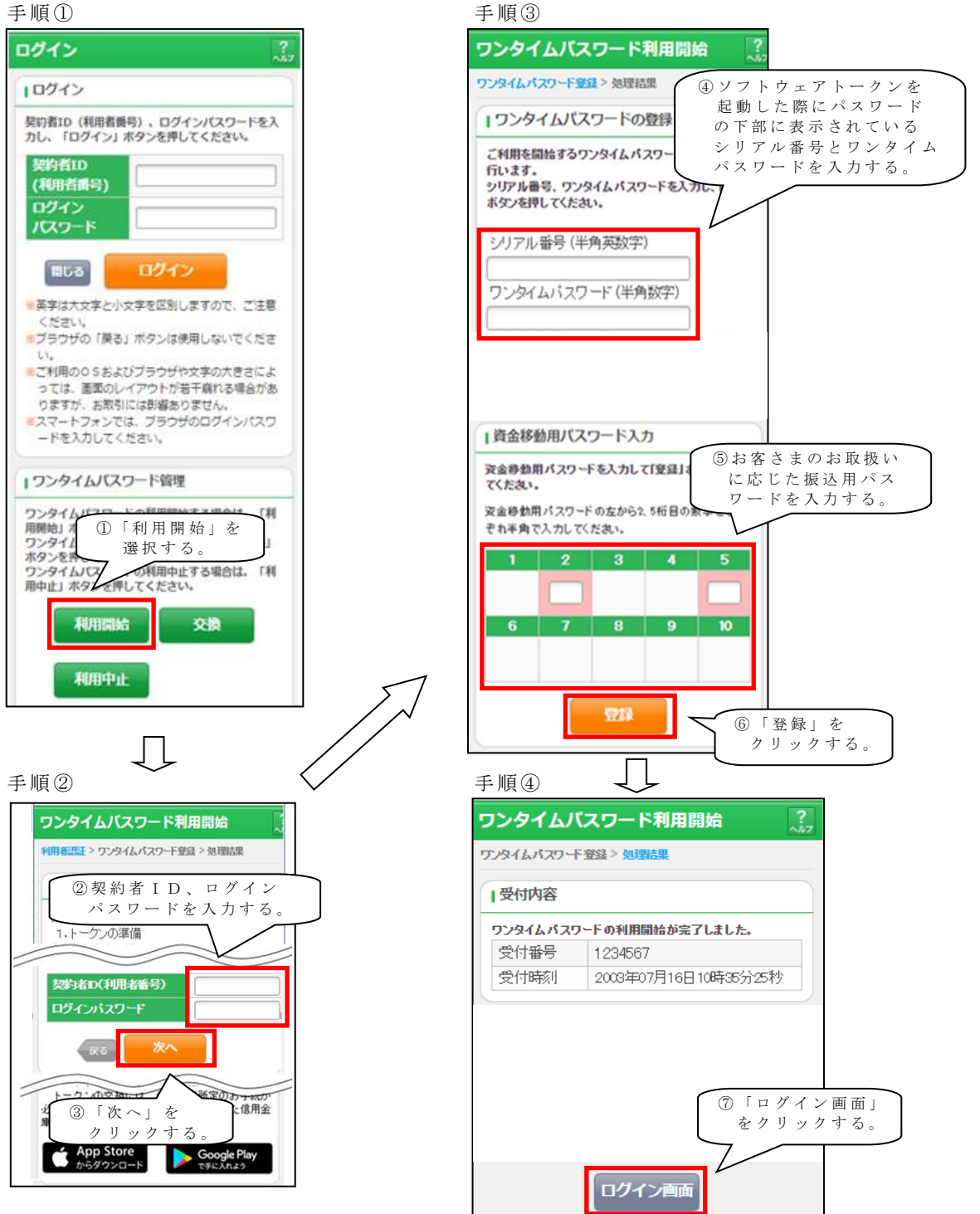

以上でご利用開始操作は完了です。

次回より、振込や収納サービス等の各種お取引の際にワンタイムパスワードが必要 となります。